1. Under Financials, General Ledger Menu, Project Accounting, Projects with General Ledger, choose <u>YTD Project Budget Report.</u>

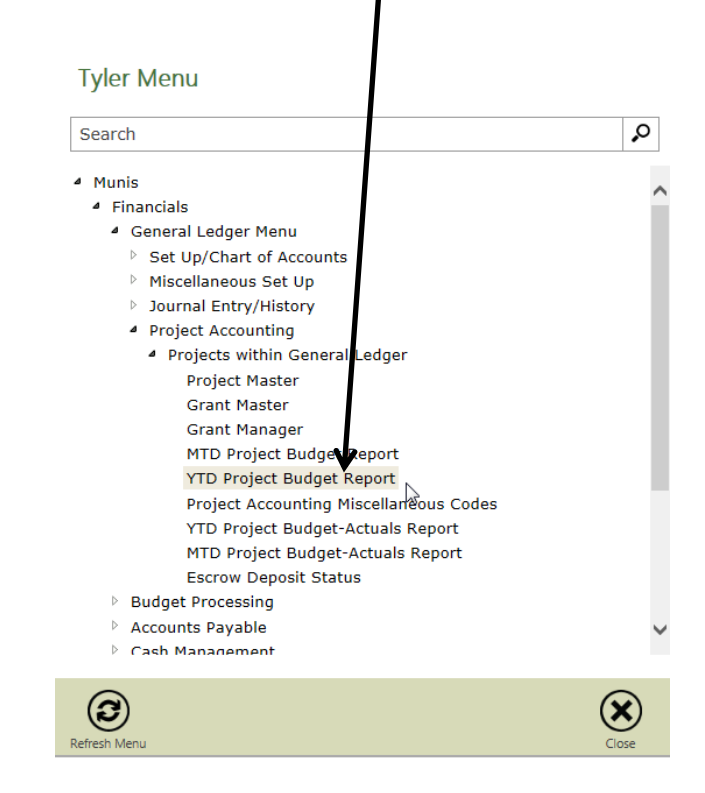

2. Next click on <u>Segment Find</u>.

| HOME                                |          |          |              |       |           |            |                           |              | (TD Projec | t Budget Repo  | ort - Munis [City | of Melb |
|-------------------------------------|----------|----------|--------------|-------|-----------|------------|---------------------------|--------------|------------|----------------|-------------------|---------|
| Accept Cancel Search                | Browse   | Add Upda | te Duplicate | Print | Dext file | X<br>Excel | Word<br>Email<br>Schedule | ()<br>Attach | Notes      | Audit Maplink- | Report Options    | Return  |
| Confirm<br>Sec. Account Description | Search   | 4        | ctions       |       | Output    |            | Office                    |              | Tools      |                | Menu              |         |
| Org                                 |          | 1.44     |              |       |           |            |                           |              |            |                |                   |         |
| Object                              | 1        |          |              |       |           |            |                           |              |            |                |                   |         |
| Project                             |          |          |              |       |           |            |                           |              |            |                |                   |         |
| Account type                        | $\nabla$ |          |              |       |           |            |                           |              |            |                |                   |         |
| Account status                      | 7        |          |              |       |           |            |                           |              |            |                |                   |         |
| Project start date                  |          |          |              |       |           |            |                           |              |            |                |                   |         |
| Estimated completion da             | ate      |          |              |       |           |            |                           |              |            |                |                   |         |
| Actual completion date              |          |          |              |       |           |            |                           |              |            |                |                   |         |
| Major Project                       |          |          |              |       |           |            |                           |              |            |                |                   |         |

3. Enter your search parameters and click on the green check mark. In this example we are searching by fund

| 311       |
|-----------|
|           |
|           |
|           |
|           |
|           |
|           |
|           |
|           |
|           |
|           |
|           |
| Expense V |
| Active V  |
|           |

| Fund Numbers for<br>Projects: |     |
|-------------------------------|-----|
| CDBG                          | 100 |
| General Projects              | 311 |
| General Projects –<br>Grant   | 312 |
| Transportation Projects       | 361 |
| Recreation                    | 371 |
| Bikeways                      | 381 |
| Public Facilities             | 391 |
| Water & Sewer                 | 413 |
| Stormwater                    | 431 |
| Golf Courses                  | 491 |
|                               |     |

4. You can also search by <u>Project number</u>. Click on the Project box and a <u>list of projects</u> will pop up. You can selec: which project you want or you can simply type in the project number.

| Find by Segments |         |                                                                                                    |       |
|------------------|---------|----------------------------------------------------------------------------------------------------|-------|
| Fund             |         |                                                                                                    |       |
| Function         |         |                                                                                                    |       |
| Department       |         |                                                                                                    |       |
| Division         |         | K K                                                                                                    |       |
| State COA        |         |                                                                                                    | rd    |
| Location         |         | Accept Cancel Search Bearch Add Update Add Update Duplicate Print Print | edule |
| Drog/Orant       |         | Confirm Search Actions Output Office                                                                                                    |       |
| Prog/Grant       |         | Project Code Description                                                                                                    |       |
| GASB Categor     |         | 00102 (D) LIPSCOMB PARK 01/02                                                                                                    |       |
| Cribb Oalcyor    |         | 00103 (D) WASTERSON PARK IMPROV 02/03                                                                                                    |       |
| Character Code   |         | 00105 (D09) LIPSCOMB PARK 04/05                                                                                                    |       |
|                  |         | 00106 (D08)LIPSCOMB PARK PH 1 IMPVT 05/06                                                                                                    | 5     |
| Org              |         | 00107 (D09) LIPSCOMB PK PH2 IMPVT FY06/07                                                                                                    |       |
| Object           |         | 00109 (D11)LPSCOMB PRK IMPV PH II-B 09/10                                                                                                    |       |
| Object           | ¥       | 00115 LIPSCOMB PARK SCOREBOARDS                                                                                                    |       |
| Project          | 69017   | 00199 MISCELLANEOUS PROJECTS                                                                                                    |       |
| rioject          |         | 00204 (D) IPSCOMB PRK MSTR PLN 03/04                                                                                                    |       |
| Account type     |         | 00215 (16D)RIVERVIEW PARK IMROVEMENTS                                                                                                    |       |
|                  | · · · · | 00299 DISASTER RECOVERY INITIATIVE                                                                                                    |       |
| Account status   |         | 00302 (D) BTW REVITALIZATION 01/02                                                                                                    |       |
|                  |         | D BTW REVITALIZATION 03/04                                                                                                    |       |

## YTD Project Budget Report For MUNIS 11.2

5. Click Accept. 🔲 Browse Query Builder Accept Cancel Search Search Confirm Find by Segments Fund .... Function .... Department |... Division |.... State COA |.... Location .... Prog/Grant |... GASB Categor .... Character Code .... Org .... Object .... Project 68017 .... Account type w Account status 6. Click Accept again. E Browse Ø Query Builder Accept Cancel Search Ade dh Search firm Seg-Account Description Org 1 .... Object Project ... Account type Account status Project start date Estimated completion date .... Actual completion date Major Project .... 7. Now click on Report Options

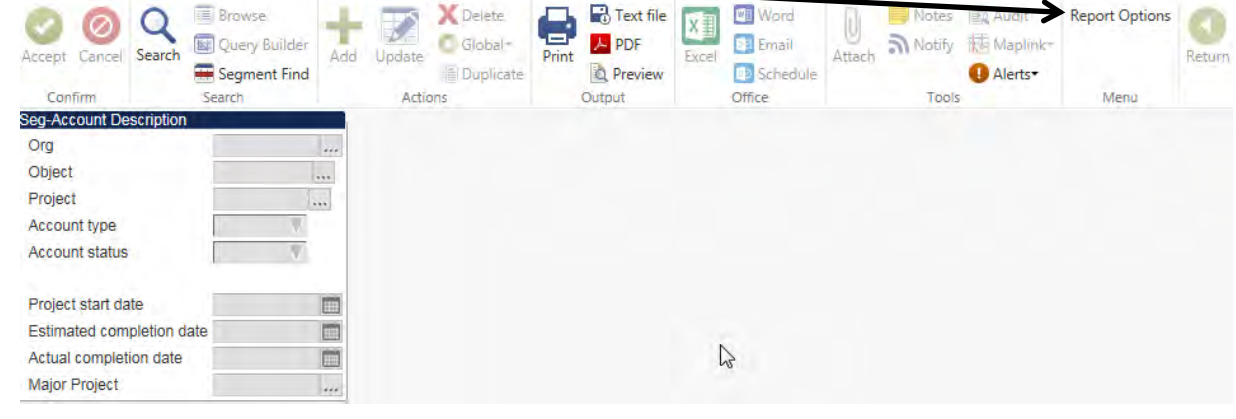

## YTD Project Budget Report For MUNIS 11.2

8. Select the <u>sequences</u> you would like shown. This is how the report will sort the information. For this example we are selecting Fund, Org, and Project which are sequence numbers 1, 9, and 12. To change a sequence click on the box, a list of all the sequence numbers will pop up. Close the pop up window and type in the sequence number.

| Execute this report     | Now                 |              |                   |
|-------------------------|---------------------|--------------|-------------------|
|                         | Field # Total       | Page Break   |                   |
| Sequence 1              | 1 Fund              | $\checkmark$ |                   |
| Sequence 2              | 9 Org               | $\checkmark$ |                   |
| Sequence 3              | 12 Project          |              |                   |
| Sequence 4              | 0                   |              |                   |
|                         |                     |              |                   |
| Description             | Full V              |              |                   |
| Format type             | 1 = Standard format | V            |                   |
| Year/period             | Within year/period  | 2017 / 1     |                   |
| Print revenue as credit |                     | 7            |                   |
| Totals only             |                     |              |                   |
| Suppress zero balance   | accts               |              | <b>、</b>          |
| Fint full GL account    |                     |              | Select the Year a |
| Double space            |                     |              | Period (Month) to |
| Multiyear view          | Default             | V            | run.              |
| Print journal detail    |                     |              |                   |
| From yr/period          | Within year/period  | 2016 / 11    |                   |
| To yr/period            | Within year/period  | 2016 / 11    |                   |
|                         |                     |              |                   |
| Sort by                 | Journal entries     | V            |                   |

9. Select <u>Print revenue as credit</u> and <u>Suppress zero balance accounts</u>. Click on <u>Accept</u> when you are ready to run the report.

10. You will now be back to this screen. From here you can preview, print, or save the file as a pdf. Click on <u>Preview.</u>

| Accept Cancel Search    | Browse<br>Query Builder<br>Segment Find<br>Search | Add | Update<br>Actic | C Global+ | Print | Text file<br>PDF<br>Preview<br>Output | X II<br>Excel | Word<br>Email<br>Schedule<br>Office | Attach | Notes<br>Notify<br>Tools | Audit Maplink* | Report Options<br>Menu | Return |
|-------------------------|---------------------------------------------------|-----|-----------------|-----------|-------|---------------------------------------|---------------|-------------------------------------|--------|--------------------------|----------------|------------------------|--------|
| Seg-Account Description |                                                   |     |                 |           |       |                                       |               |                                     |        |                          |                |                        |        |
| Org                     |                                                   |     |                 |           |       |                                       |               |                                     |        |                          |                |                        |        |
| Object                  | 1                                                 |     |                 |           |       |                                       |               |                                     |        |                          |                |                        |        |
| Project                 |                                                   |     |                 |           |       |                                       |               |                                     |        |                          |                |                        |        |
| Account type            |                                                   |     |                 |           |       |                                       |               |                                     |        |                          |                |                        |        |
| Account status          | $\nabla$                                          |     |                 |           |       |                                       |               |                                     |        |                          |                |                        |        |
| Project start date      |                                                   |     |                 |           |       |                                       |               |                                     |        |                          |                |                        |        |
| Estimated completion da | te                                                |     |                 |           |       |                                       |               |                                     |        |                          |                |                        |        |
| Actual completion date  |                                                   |     |                 |           |       |                                       |               |                                     |        |                          |                |                        |        |
|                         |                                                   |     |                 |           |       |                                       |               |                                     |        |                          |                |                        |        |

11. You will see a report that looks similar to this.

| paprbudr0011.txt - Notepad                                                        |                    |                      |                   |            |              | (                   | - 0 -            | × |
|-----------------------------------------------------------------------------------|--------------------|----------------------|-------------------|------------|--------------|---------------------|------------------|---|
| File Edit Format View Help                                                        |                    |                      |                   |            |              |                     |                  |   |
| <br>11/16/2016 14:50  City of Melbourne<br>elizabeth.sack  PROJECT ACCOUNTING BUD | GET REPORT         |                      | Ι                 |            |              |                     | P 1<br> paprbudr | • |
| FOR 2017 01                                                                       |                    |                      |                   |            |              |                     |                  | Ξ |
| ACCOUNTS FOR:<br>361 TRANSPORTATION PROJECT                                       | ORIGINAL<br>APPROP | TRANFRS/<br>ADJSTMTS | REVISED<br>BUDGET | YTD ACTUAL | ENCUMBRANCES | AVAILABLE<br>BUDGET | PCT<br>USED      |   |
| 36441 TRANSPORTATION PROJECT                                                      |                    |                      |                   |            |              |                     |                  |   |
| 68017 FY17 RESURFACING PROGRAM                                                    |                    |                      |                   |            |              |                     |                  |   |
| 36441 546240 68017 REPAIR & MAINT-INFRASTR                                        | 1,476,378          | 0                    | 1,476,378         | .00        | .00          | 1,476,378.00        | . 0%             |   |
| TOTAL TRANSPORTATION PROJECT                                                      | 1,476,378          | 0                    | 1,476,378         | .00        | .00          | 1,476,378.00        | . 0%             |   |
| 364810 TRANSPORTATION PROJECT                                                     |                    |                      |                   |            |              |                     |                  |   |
| 68017 FY17 RESURFACING PROGRAM                                                    |                    |                      |                   |            |              |                     |                  |   |
| 364810 381000 68017 INTER IN (001) GENERAL                                        | -1,251,378         | 0                    | -1,251,378        | .00        | .00          | -1,251,378.00       | . 0%             |   |
| TOTAL TRANSPORTATION PROJECT                                                      | -1,251,378         | 0                    | -1,251,378        | .00        | .00          | -1,251,378.00       | . 0%             |   |
| 364870 TRANSPORTATION PROJECT                                                     |                    |                      |                   |            |              |                     |                  |   |
| 68017 FY17 RESURFACING PROGRAM                                                    |                    |                      |                   |            |              |                     |                  |   |
| 364870 387021 68017 INTRA IN (368) LOGT                                           | -225,000           | 0                    | -225,000          | .00        | .00          | -225,000.00         | . 0%             |   |
| TOTAL TRANSPORTATION PROJECT                                                      | -225,000           | 0                    | -225,000          | .00        | .00          | -225,000.00         | . 0%             |   |
| TOTAL TRANSPORTATION PROJECT                                                      | 0                  | 0                    | 0                 | .00        | .00          | .00                 | . 0%             |   |
|                                                                                   |                    |                      |                   |            |              |                     |                  | Ŧ |
| •                                                                                 |                    |                      |                   |            |              |                     | •                |   |